## Lernziele

Sie sind in der Lage:

• einen ausgelieferten Auftrag abzurechnen

## Einleitung

Alle ausgelieferten Aufträge <u>müssen</u> in diesem Programm abgerechnet werden. Nur so werden letztendlich auch die Warenbestände bereinigt und bei Nutzung der Datenschnittstelle zur Finanzbuchhaltung in der Regel auch erst zu diesem Zeitpunkt die Buchungssätze aufgebaut.

Für spätere Statistikauswertungen, z.B. im Bereich der Auslieferer-Provisionsabrechnung, erfasst der Anwender auch die an der Auslieferung beteiligten Mitarbeiter.

Differenzen, die sich aus dem Inhalt der Auslieferungspapiere und der tatsächlichen Auslieferung ergeben, wenn z.B. nicht alle Positionen ausgeliefert wurden, sollten hier bereits berücksichtigt werden. Daraus folgt, dass nur die tatsächlichen Auslieferungswerte der Buchhaltung zur Verfügung gestellt werden. Unnötige Buchungen, die aufgrund von Korrekturen notwendig wären, entfallen so.

## Aufruf des Formulars: Bestätigen Auslieferung / Rücknahme

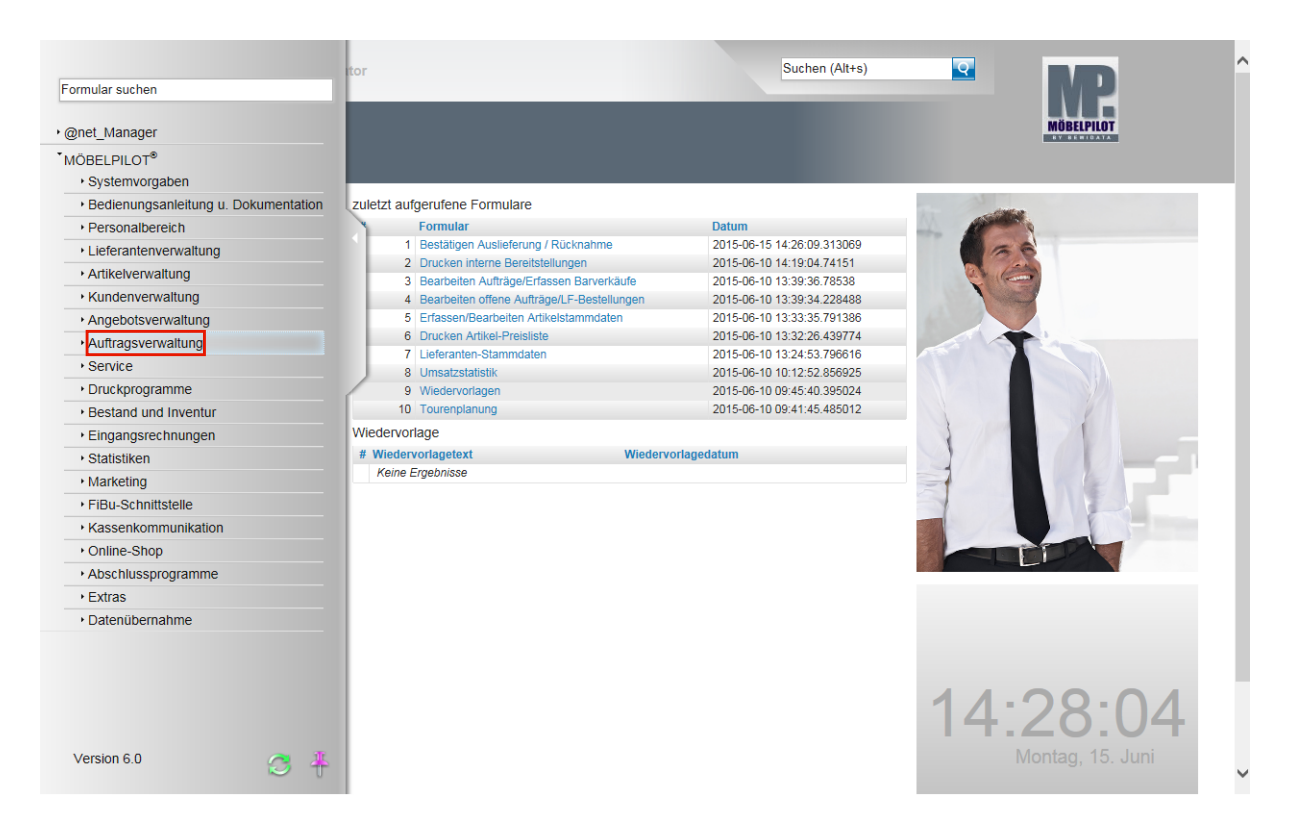

Klicken Sie auf den Hyperlink Auftragsverwaltung.

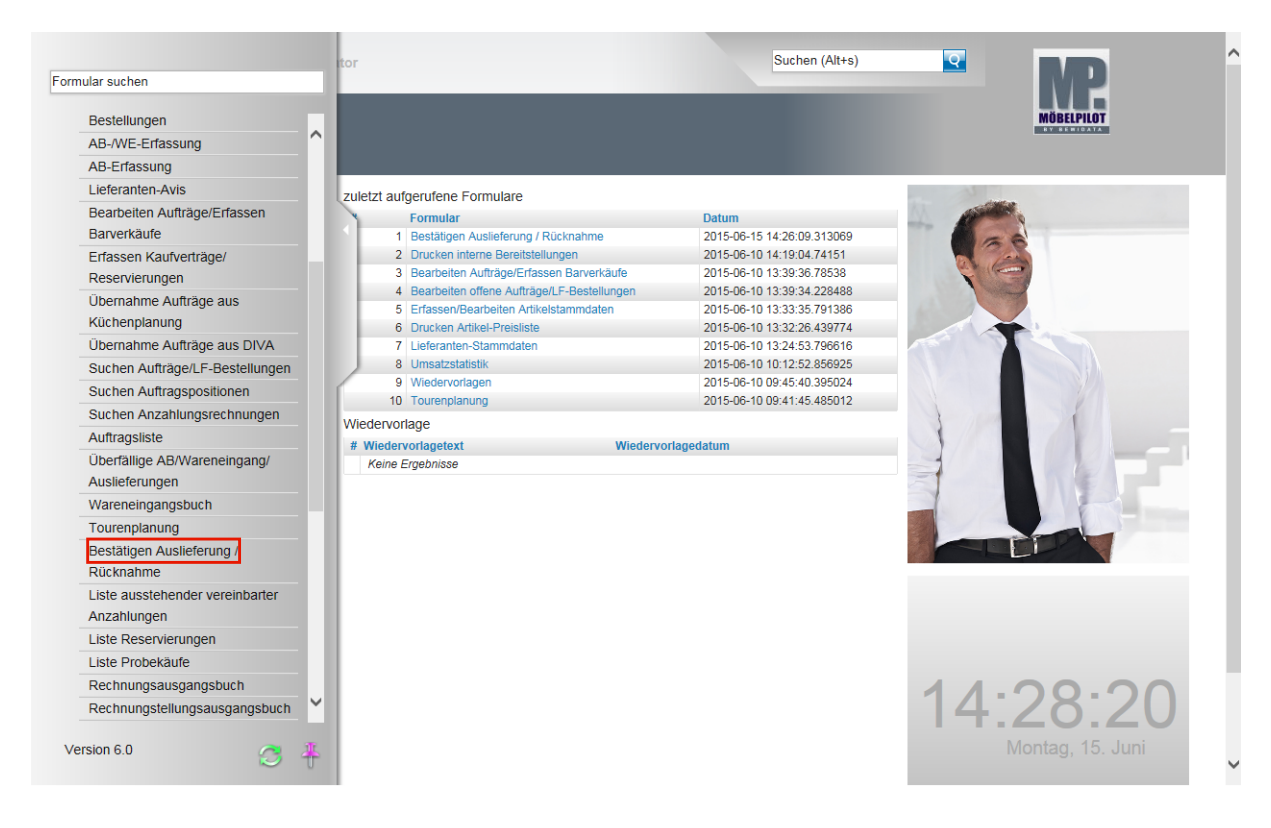

Klicken Sie auf den Hyperlink Bestätigen Auslieferung.

|    | Bestätigen Ausliefer                    | rung / Rücknahr               | ne Systemadministrator  | Suchen (Alt+s) | হ | MD         | ^ |
|----|-----------------------------------------|-------------------------------|-------------------------|----------------|---|------------|---|
|    | 🔽 ଟ 🗧                                   |                               |                         |                |   | MÖBELPILOT |   |
| Ļ  | •                                       |                               |                         |                |   |            |   |
|    | Auslieferungsdatum                      | 23.12.2014                    | Geplantes Auslieferungs | datum          |   |            |   |
|    | Auslieferung via                        |                               |                         |                | - |            |   |
|    | Trackingnummer                          |                               |                         |                |   |            |   |
|    |                                         |                               |                         |                |   |            |   |
|    | Ausgelieferter Auftrag                  |                               |                         |                |   |            |   |
|    | ausgelieferte Positionen (rot m         | arkierte sind nicht ausliefer | ungsfä                  |                |   |            |   |
| ſ. | ausgelielene i oskonen (for m           | articite sind ment dusirerer  | ungsia                  |                |   |            |   |
|    |                                         |                               |                         |                |   |            |   |
|    | •                                       |                               |                         |                |   |            |   |
|    | Auslieferer 1                           | 0                             | Anteil %                |                |   |            |   |
|    | Auslieferer 2                           |                               | Anteil %                |                |   |            |   |
|    | Auslieferer 3                           | Q                             | Anteil %                |                |   |            |   |
|    | Auslieferer 4                           | <b>Q</b>                      | Anteil %                |                |   |            |   |
|    | Auslieferer 5                           | Q                             | Anteil %                |                |   |            |   |
|    | Auslieferer 6                           | Q                             | Anteil %                |                |   |            |   |
|    | Leistung ausgeliefert                   |                               | EUR                     |                |   |            |   |
| -  | <ul> <li>Skonto wahrgenommen</li> </ul> |                               |                         |                |   |            |   |
| -  | 9/                                      |                               | Potrag                  | ELID           |   |            |   |
|    | 70                                      |                               | Deuay                   | LUK            |   |            |   |
|    | ▼ Zahlung                               |                               |                         |                |   |            |   |
|    | Zahlungsbetrag                          | EUR                           | Zahlungsart             | 0 - Barzahlung | - |            | ~ |

Ð

Sie wollen einen ausgelieferten Kaufvertrag abrechnen. Diesen hatten Sie über die Tourenplanung zum Ausliefertermin 23.12.2014 eingeplant.

Geben Sie 231214 für 23.12.2014 im Feld Auslieferungsdatum ein.

Klicken Sie im Feld Geplantes Auslieferungsdatum auf die Schaltfläche Öffnen.

| V S ← ? [                                                                                                    |                               |                                                                                                   |                                                |             | MÖBELPILOT |
|----------------------------------------------------------------------------------------------------|-------------------------------|---------------------------------------------------------------------------------------------------|------------------------------------------------|-------------|------------|
|                                                                                                    |                               |                                                                                                   |                                                |             |            |
|                                                                                                    |                               |                                                                                                   |                                                |             |            |
| Auslieferungsdatum                                                                                                    | 23.12.2014                    | Geplantes Auslieferun                                                                             | gsdatum                                        |             |            |
| Auslieferung via                                                                                                    |                               |                                                                                                   | 0 - überschreiben<br>1 - überschreiben, nur we | nn leer ist |            |
| Trackingnummer                                                                                                    |                               |                                                                                                   | 2 - nicht überschreiben                        |             |            |
|                                                                                                    |                               |                                                                                                   |                                                |             |            |
| Ausgelieferter Auffrag                                                                                                    |                               |                                                                                                   | 5                                              |             |            |
| , abgenererer , tanaag                                                                                                    |                               |                                                                                                   | <u> </u>                                       |             |            |
| ausgelieferte Dositionen (rot                                                                                                    | markierte eind nicht augliefe | arungefä                                                                                          |                                                |             |            |
| ausgelieferte Positionen (rot                                                                                                    | markierte sind nicht ausliefe | erungsfä                                                                                          |                                                |             |            |
| ausgelieferte Positionen (rot                                                                                                    | markierte sind nicht ausliefe | erungsfä                                                                                          |                                                |             |            |
| ausgelieferte Positionen (rot                                                                                                    | markierte sind nicht ausliefe | erungsfä                                                                                          |                                                |             |            |
| ausgelieferte Positionen (rot                                                                                                    | markierte sind nicht ausliefe | rrungsfä                                                                                          |                                                |             |            |
| ausgelieferte Positionen (rot                                                                                                    | markierte sind nicht ausliefe | Anteil %                                                                                          |                                                |             |            |
| ausgelieferte Positionen (rot                                                                                                    | markierte sind nicht ausliefe | Anteil %<br>Anteil %                                                                              |                                                |             |            |
| ausgelieferte Positionen (rot<br>Auslieferer 1<br>Auslieferer 2<br>Auslieferer 3                                                                                                   | markierte sind nicht ausliefe | Anteil %<br>Anteil %<br>Anteil %                                                                  |                                                |             |            |
| ausgelieferte Positionen (rot<br>Auslieferer 1<br>Auslieferer 2<br>Auslieferer 3<br>Auslieferer 4                                                                                  | markierte sind nicht ausliefe | Anteil %<br>Anteil %<br>Anteil %<br>Anteil %<br>Anteil %                                          |                                                |             |            |
| ausgelieferte Positionen (rot<br>Auslieferer 1<br>Auslieferer 2<br>Auslieferer 3<br>Auslieferer 4<br>Auslieferer 5                                                                 | markierte sind nicht ausliefe | Anteil %<br>Anteil %<br>Anteil %<br>Anteil %<br>Anteil %<br>Anteil %                              |                                                |             |            |
| Auslieferer 1<br>Auslieferer 1<br>Auslieferer 2<br>Auslieferer 3<br>Auslieferer 4<br>Auslieferer 5<br>Auslieferer 6                                                                | markierte sind nicht ausliefe | Anteil %<br>Anteil %<br>Anteil %<br>Anteil %<br>Anteil %<br>Anteil %<br>Anteil %                  |                                                |             |            |
| ausgelieferte Positionen (rot<br>Auslieferer 1<br>Auslieferer 2<br>Auslieferer 3<br>Auslieferer 4<br>Auslieferer 5<br>Auslieferer 6<br>Leistung ausgeliefert                       | markierte sind nicht ausliefe | Anteil %<br>Anteil %<br>Anteil %<br>Anteil %<br>Anteil %<br>Anteil %<br>EUR                       |                                                |             |            |
| Auslieferer 1<br>Auslieferer 1<br>Auslieferer 2<br>Auslieferer 3<br>Auslieferer 4<br>Auslieferer 5<br>Auslieferer 6<br>Leistung ausgeliefert                                       | markierte sind nicht ausliefe | Anteil %<br>Anteil %<br>Anteil %<br>Anteil %<br>Anteil %<br>Anteil %<br>Anteil %<br>EUR           |                                                |             |            |
| ausgelieferte Positionen (rot<br>Auslieferer 1<br>Auslieferer 2<br>Auslieferer 3<br>Auslieferer 4<br>Auslieferer 5<br>Auslieferer 6<br>Leistung ausgeliefert<br>Skonto wahrgenomme | markierte sind nicht ausliefe | Anteil %<br>Anteil %<br>Anteil %<br>Anteil %<br>Anteil %<br>Anteil %<br>EUR<br>Betrag             | EUR                                            |             |            |
| Auslieferer 1<br>Auslieferer 1<br>Auslieferer 2<br>Auslieferer 3<br>Auslieferer 4<br>Auslieferer 5<br>Auslieferer 6<br>Leistung ausgeliefert<br>Skonto wahrgenomme<br>%            | markierte sind nicht ausliefe | Anteil %<br>Anteil %<br>Anteil %<br>Anteil %<br>Anteil %<br>Anteil %<br>Anteil %<br>EUR<br>Betrag | EUR                                            |             |            |

Klicken Sie auf den Listeneintrag 2 - nicht überschreiben.

| Bestätigen A         | uslieferung / Rücknahme                     | Systemadministrator    | Suchen (Alt+s)                  | <b>Q</b> | D     |
|----------------------|---------------------------------------------|------------------------|---------------------------------|----------|-------|
| <b>√</b> 2 ←         | ? 📥 💂                                       |                        |                                 | MÖBEL    | PILOT |
| •                    |                                             |                        |                                 |          |       |
| Auslieferungsdatun   | 23.12.2014                                  | Geplantes Auslieferung | gsdatum 2 - nicht überschreiben |          |       |
| Auslieferung via     |                                             |                        |                                 |          |       |
| Trackingnummer       |                                             |                        |                                 |          |       |
|                      |                                             |                        |                                 |          |       |
| Ausgelieferter Auftr | aq                                          |                        | 5                               |          |       |
| ausgelieferte Positi | open (rot markierte sind nicht auslieferung | sfä                    |                                 |          |       |
| ausgenererte Positi  | men (for markierte sind ment auslielerung.  | 514                    |                                 |          |       |
|                      |                                             |                        |                                 |          |       |
|                      |                                             |                        |                                 |          |       |
|                      |                                             |                        |                                 |          |       |
| Auslieferer 1        | <b>_</b>                                    | Anteil %               |                                 |          |       |
| Auslieferer 2        | <u> </u>                                    | Anteil %               |                                 |          |       |
| Auslieferer 3        | <u> </u>                                    | Anteil %               |                                 |          |       |
| Auslieferer 4        | <u> </u>                                    | Anteil %               |                                 |          |       |
| Auslieferer 5        | <u> </u>                                    | Anteil %               |                                 |          |       |
| Auslieferer 6        | <u>Q</u>                                    | Anteil %               |                                 |          |       |
| Leistung ausgeliefe  | rt                                          | EUR                    |                                 |          |       |
| Skonto wahr          | genommen                                    |                        |                                 |          |       |
| %                    |                                             | Betrag                 | EUR                             |          |       |
| ✓ Zahlung            |                                             |                        |                                 |          |       |
|                      |                                             |                        |                                 |          |       |

Klicken Sie im Feld Auslieferung via auf die Schaltfläche Öffnen.

| Bestätigen Auslief                                                                                                    | ferung / Rücknah           | IME Systemadministrator                                                     | Suchen (Alt+s)            |   | MP         |
|----------------------------------------------------------------------------------------------------|----------------------------|-----------------------------------------------------------------------------|---------------------------|---|------------|
| ℃ ← ?                                                                                                    | <b>.</b>                   |                                                                             |                           |   | MÖBELPILOT |
|                                                                                                    |                            |                                                                             |                           | _ |            |
| Auslieferungsdatum                                                                                                    | 23.12.2014                 | Geplantes Auslieferungsdatur                                                | m 2 - nicht überschreiben |   |            |
| Auslieferung via                                                                                                    |                            |                                                                             |                           |   |            |
| Trackingnummer                                                                                                    |                            | 200 - LKW MZ-BW 443                                                         |                           |   |            |
|                                                                                                    |                            | 300 - LKW MZ-BW 359<br>500 - LKW MZ-BW 777 (Küche                           | e)                        |   |            |
| Auggelieferter Auftreg                                                                                                    |                            | 600 - Service 1<br>900 - Service Geräteeinweisur                            | ng                        |   |            |
| Ausgelieferter Auftrag                                                                                                    |                            | 999 - Selbstabholer                                                         | 5                         |   |            |
|                                                                                                    | A markiene sind montausier | erungsia Ingroot rackemeterung                                              |                           |   |            |
| ausgenerer er osmorien (ro                                                                                                    |                            |                                                                             |                           |   |            |
| dusgenerere rosnonen (ro                                                                                                    |                            |                                                                             |                           |   |            |
|                                                                                                    |                            |                                                                             |                           |   |            |
|                                                                                                    |                            |                                                                             |                           |   |            |
| Auslieferer 1                                                                                                    | <u></u>                    | Anteil %                                                                    |                           |   |            |
| Auslieferer 1<br>Auslieferer 2                                                                                                    | <u>ए</u>                   | Anteil %<br>Anteil %                                                        |                           |   |            |
| Auslieferer 1<br>Auslieferer 2<br>Auslieferer 3                                                                                                    | <u>ए</u><br><u>ए</u>       | Anteil %<br>Anteil %<br>Anteil %                                            |                           |   |            |
| Auslieferer 1<br>Auslieferer 2<br>Auslieferer 3<br>Auslieferer 4                                                                                      | ए<br>ए<br>ए                | Anteil %<br>Anteil %<br>Anteil %<br>Anteil %                                |                           |   |            |
| Auslieferer 1<br>Auslieferer 2<br>Auslieferer 3<br>Auslieferer 4<br>Auslieferer 5                                                                     | ष<br>ष<br>ष<br>ष<br>ष      | Anteil %<br>Anteil %<br>Anteil %<br>Anteil %<br>Anteil %                    |                           |   |            |
| Auslieferer 1<br>Auslieferer 2<br>Auslieferer 3<br>Auslieferer 4<br>Auslieferer 5<br>Auslieferer 6                                                    | ष<br>ष<br>ष<br>ष<br>ष      | Anteil %<br>Anteil %<br>Anteil %<br>Anteil %<br>Anteil %<br>Anteil %        |                           |   |            |
| Auslieferer 1<br>Auslieferer 2<br>Auslieferer 3<br>Auslieferer 4<br>Auslieferer 5<br>Auslieferer 6<br>Leistung ausgeliefert                           | <b>ए</b><br>ए<br>ए<br>र    | Anteil %<br>Anteil %<br>Anteil %<br>Anteil %<br>Anteil %<br>EUR             |                           |   |            |
| Auslieferer 1     Auslieferer 2     Auslieferer 3     Auslieferer 5     Auslieferer 6     Leistung ausgeliefert     Skonto wahrgenomm                 | 101                        | Anteil %<br>Anteil %<br>Anteil %<br>Anteil %<br>Anteil %<br>Anteil %<br>EUR |                           |   |            |
| Auslieferer 1<br>Auslieferer 2<br>Auslieferer 3<br>Auslieferer 4<br>Auslieferer 5<br>Auslieferer 6<br>Leistung ausgeliefert<br>Skonto wahrgenomm<br>% | 1901                       | Anteil %<br>Anteil %<br>Anteil %<br>Anteil %<br>Anteil %<br>EUR<br>Betrag   | EUR                       |   |            |
| Auslieferer 1<br>Auslieferer 2<br>Auslieferer 3<br>Auslieferer 4<br>Auslieferer 5<br>Auslieferer 6<br>Leistung ausgeliefert<br>Skonto wahrgenomm<br>% | IEU                        | Anteil %<br>Anteil %<br>Anteil %<br>Anteil %<br>Anteil %<br>EUR<br>Betrag   | EUR                       |   |            |

Beispiel: Klicken Sie auf den Listeneintrag 300 - LKW MZ-BW 359.

Ð

|   | Bestätigen Auslief           | erung / Rücknahr                 | ne Systemadministrator | Suchen (Alt+                   | s) Q | MD         |
|---|------------------------------|----------------------------------|------------------------|--------------------------------|------|------------|
|   | ע ? לא מיי                   | 5 <u>8</u>                       |                        |                                |      | MÖBELPILOT |
|   |                              |                                  |                        |                                |      |            |
|   | Auslieferungsdatum           | 23.12.2014                       | Geplantes Auslieferun  | gsdatum 2 - nicht überschreibe | n 🗾  |            |
|   | Auslieferung via             |                                  | 300 - LKW MZ-BW 359    |                                | -    |            |
|   | Trackingnummer               |                                  |                        |                                |      |            |
|   |                              |                                  |                        |                                |      |            |
|   | Ausgelieferter Auftrag       |                                  | 118825                 | X O                            |      |            |
|   | ausgelieferte Positionen (ro | t markierte sind nicht ausliefer | ungsfä                 |                                |      |            |
| ( |                              |                                  |                        |                                |      |            |
|   |                              |                                  |                        |                                |      |            |
|   |                              |                                  |                        |                                |      |            |
|   | Auslieferer 1                |                                  | Anteil %               |                                |      |            |
|   | Auslieferer 2                |                                  | Anteil %               |                                |      |            |
|   | Auslieferer 3                |                                  | Anteil %               |                                |      |            |
|   | Auslieferer 4                |                                  | Anteil %               |                                |      |            |
|   | Auslieferer 5                |                                  | Anteil %               |                                |      |            |
|   | Auslieferer 6                |                                  | Anteil %               |                                |      |            |
|   | Leistung ausgeliefert        |                                  | EUR                    |                                |      |            |
|   | Skonto wahrgenomm            | en                               |                        |                                |      |            |
|   | %                            |                                  | Betrag                 | EUR                            |      |            |
|   | Zahlung                      |                                  |                        |                                |      |            |
|   | Zaniung                      |                                  |                        |                                |      |            |
|   | Zahlungsbetrag               | EUR                              | Zahlungsart            | 0 - Barzahlung                 | -    |            |

Klicken Sie auf das Eingabefeld Ausgelieferter Auftrag.

Beispiel: Geben Sie 118825 im Feld Ausgelieferter Auftrag ein.

Klicken Sie auf das Feld **ausgelieferte Positionen (rot markierte sind nicht auslieferungsfähig)**.

MÖBELPILOT blendet alle auslieferfähigen Positionen des Auftrags ein. Sollten diese Positionen auch eingetourt sein <u>und</u> ist das Auslieferdatum mit dem geplanten Tourdatum identisch, <u>dann</u> werden die Positionen bereits durch das Programm markiert.

|   | Bestätigen Auslief           | ferung / Rücknahm                  | e Systemadministrator                                                          | Suchen (Alt                                                                | t+s)      | MD        | ^ |
|---|------------------------------|------------------------------------|--------------------------------------------------------------------------------|----------------------------------------------------------------------------|-----------|-----------|---|
|   | <mark>√</mark> ଟ ← ? ।       | <b>.</b>                           |                                                                                |                                                                            |           | MÖBELPLOT |   |
| L | •                            |                                    |                                                                                |                                                                            |           |           |   |
|   | Auslieferungsdatum           | 23.12.2014                         | Geplantes Auslieferung                                                         | gsdatum 2 - nicht überschreib                                              | oen 🔽     |           |   |
|   | Auslieferung via             |                                    | 300 - LKW MZ-BW 359                                                            |                                                                            | -         |           |   |
|   | Trackingnummer               |                                    |                                                                                |                                                                            |           |           |   |
|   | •                            |                                    |                                                                                |                                                                            |           |           |   |
|   | Ausgelieferter Auftrag       |                                    | 118825                                                                         | Mustermann                                                                 |           |           |   |
| ſ | ausgelieferte Positionen (ro | t markierte sind nicht auslieferun | gsfä<br>1 - Teppich 1 (300-23.1<br>2 - System-Wohnwand<br>3 - Speiseprogramm 1 | 2.2014) 413,00<br>1 (300-23.12.2014) 7.349,00<br>(300-23.12.2014) 3.407,00 | ¢         |           |   |
|   | •                            |                                    |                                                                                |                                                                            |           |           |   |
|   | Auslieferer 1                | Q                                  | Anteil %                                                                       |                                                                            |           |           |   |
|   | Auslieferer 2                | <b>Q</b>                           | Anteil %                                                                       |                                                                            |           |           |   |
|   | Auslieferer 3                | <b>Q</b>                           | Anteil %                                                                       |                                                                            |           |           |   |
|   | Auslieferer 4                | <b>Q</b>                           | Anteil %                                                                       |                                                                            |           |           |   |
|   | Auslieferer 5                | <u>Q</u>                           | Anteil %                                                                       |                                                                            |           |           |   |
|   | Auslieferer 6                | <b>Q</b>                           | Anteil %                                                                       |                                                                            |           |           |   |
|   | Leistung ausgeliefert        |                                    | EUR                                                                            |                                                                            | 11.169,00 |           |   |
|   | Skonto wahrgenomm            | ien                                |                                                                                |                                                                            |           |           |   |
|   | %                            |                                    | Betrag                                                                         | EUR                                                                        |           |           |   |
|   | ✓ Zahlung                    |                                    |                                                                                |                                                                            |           |           |   |
|   | Zahlungsbetrag               | EUR                                | Zahlungsart                                                                    | 0 - Barzahlung                                                             | -         |           | ~ |

Klicken Sie im Feld Auslieferer 1 auf die Schaltfläche Suchen.

| Bestätigen Auslieferung / Rüc                                                                                                    | cknahme Systemadministrator | Suchen (Alt+s)                                                                                                    |            | ^ |
|----------------------------------------------------------------------------------------------------|-----------------------------|----------------------------------------------------------------------------------------------------|------------|---|
| 🗸 ପ୍ର 🗧 🖥 💂                                                                                                    |                             |                                                                                                    | MÖBELPILOT |   |
| Parameterauswahi                                                                                                    |                             |                                                                                                    |            |   |
| Gurdiner School (Construction)     Gurdiner School (Construction)     Gurdiner Sc |                             | rungsdatum 2 - nicht überschreiben<br>359<br>Wustermann<br>23.12.2014) 413.00<br>and 1 (300-23.12.2014) 7.349.00<br>m 1 (300-23.12.2014) 3.407.00 |            |   |
| Auslieferer 2                                                                                                    | Q Anteil %                  |                                                                                                    |            |   |
| Auslieferer 3                                                                                                    | Q Anteil %                  |                                                                                                    |            |   |
| Auslieferer 4                                                                                                    | Anteil %                    |                                                                                                    |            |   |
| Auslieferer 5                                                                                                    | Anteil %                    |                                                                                                    |            |   |
| Auslieferer 6                                                                                                    | Anteil %                    |                                                                                                    |            |   |
| Leistung ausgeliefert                                                                                                    | EUR                         | 11.169,00                                                                                                    |            |   |
| Skonto wahrgenommen                                                                                                    |                             |                                                                                                    |            |   |
| %                                                                                                    | Betrag                      | EUR                                                                                                    |            |   |
| Zahlung                                                                                                    |                             |                                                                                                    | >          | ~ |

Beispiel: Klicken Sie auf den Hyperlink FIS - Gunther Fricke.

|      | Bestätigen Auslief                    | ferung / Rücknahme sys                 | temadministrator                               | Suchen (Alt+s)                                 | Q             | MD         | ^ |
|------|---------------------------------------|----------------------------------------|------------------------------------------------|------------------------------------------------|---------------|------------|---|
|      | <mark>√</mark> ລ ← ? ເ                | 5                                      |                                                |                                                |               | MÖBELPILOT |   |
|      | •                                     |                                        |                                                |                                                |               |            |   |
| b) - | Auslieferungsdatum                    | 23.12.2014                             | Geplantes Auslieferung                         | gsdatum 2 - nicht überschreiben                | -             |            |   |
|      | Auslieferung via                      |                                        | 300 - LKW MZ-BW 359                            |                                                | -             |            |   |
|      | Trackingnummer                        |                                        |                                                |                                                |               |            |   |
|      |                                       |                                        |                                                |                                                | _             |            |   |
|      | Ausgelieferter Auftrag                |                                        | 119925                                         | Mustermann                                     |               |            |   |
|      | ausgelieferte Positionen (ro          | t markierte sind nicht auslieferungsfä | 110025                                         |                                                |               |            |   |
| ſ.   | ausgenerer v obhonen (re              | e mandere bina mene adbierer angela    | 1 - Teppich 1 (300-23.1<br>2 - System-Wohnwand | 12.2014) 413,00<br>1 (300-23.12.2014) 7.349.00 |               |            |   |
|      |                                       |                                        | 3 - Speiseprogramm 1 (                         | (300-23.12.2014) 3.407,00                      | ~             |            |   |
|      | •                                     |                                        |                                                |                                                | _             |            |   |
|      | Auslieferer 1                         | FIS Q Gunther Fricke                   | Anteil %                                       | 1                                              | 00,00         |            |   |
|      | Auslieferer 2                         |                                        | Anteil %                                       |                                                | 0,00          |            |   |
|      | Auslieferer 3                         | <u>र</u>                               | Anteil %                                       |                                                | 0,00          |            |   |
|      | Auslieferer 4                         | <u>र</u>                               | Anteil %                                       |                                                | 0,00          |            |   |
|      | Auslieferer 5                         | <b>Q</b>                               | Anteil %                                       |                                                | 0,00          |            |   |
|      | Auslieferer 6                         | <b>Q</b>                               | Anteil %                                       |                                                | 0,00          |            |   |
|      | Leistung ausgeliefert                 |                                        | EUR                                            | 11.10                                          | 69 <b>,00</b> |            | 1 |
|      | <ul> <li>Skonto wahrgenomm</li> </ul> | ien                                    |                                                |                                                | _             |            |   |
|      | 0/                                    |                                        | Botrag                                         | FUD                                            | _             |            |   |
|      | 70                                    |                                        | Deudy                                          | LUK                                            |               |            |   |
|      | <ul> <li>Zahlung</li> </ul>           |                                        |                                                |                                                |               |            |   |
|      | Zahlungsbetrag                        | EUR                                    | Zahlungsart                                    | 0 - Barzahlung                                 | -             |            | ~ |

Klicken Sie im Feld Auslieferer 2 auf die Schaltfläche Suchen.

| Bestätigen Auslieferung /                                                                                                    | Rücknahme Systemadministrat      | Suchen (Alt+s)                                                                                                    |            | ^ |
|----------------------------------------------------------------------------------------------------|----------------------------------|----------------------------------------------------------------------------------------------------|------------|---|
| 🗸 C 🗧 🛔                                                                                                    |                                  |                                                                                                    | MÖBELPILOT |   |
| Parameterauswahl                                                                                                    |                                  |                                                                                                    |            |   |
| EIG - Johannes E<br>FIS - Gunther Frie<br>FW - Frank Miller<br>GUM - Jens Gan<br>Mil - Alexander<br>RAG - Jan Recht<br>RAG - Jan Recht<br>RAG - Jan Rag - Jan Recht<br>RAG - Jan Rag - Jan Rag - | s<br>ke<br>er<br>fûtz<br>t<br>us | erungsdatum 2 - nicht überschreiben<br>/ 359<br>Mustermann<br>-23.12.2014) 413,00<br>wand 1 (300-23.12.2014) 7.349,00<br>m 1 (300-23.12.2014) 3.407,00<br>m 1 (300-23.12.2014) 3.407,00<br>m 1 (300-2014) 3.407,00<br>m 1 (300-2014) 3 |            |   |
| Auslieferer 1                                                                                                    |                                  | 100,00                                                                                                    |            |   |
| Auslieferer 2                                                                                                    | Anteil %                         | 0,00                                                                                                    |            |   |
| Auslieferer 3                                                                                                    | Anteil %                         | 0,00                                                                                                    |            |   |
| Auslieferer 4                                                                                                    | Anteil %                         | 0,00                                                                                                    |            |   |
| Auslieferer 5                                                                                                    | Anteil %                         | 0,00                                                                                                    |            |   |
| Auslieferer 6                                                                                                    | Anteil %                         | 0,00                                                                                                    |            |   |
| Leistung ausgeliefert                                                                                                    | EUR                              | 11.169,00                                                                                                    |            |   |
| Skonto wahrgenommen                                                                                                    |                                  |                                                                                                    |            |   |
| %                                                                                                    | Betrag                           | EUR                                                                                                    |            |   |
| Zahlung                                                                                                    | 1                                | · · · · ·                                                                                                    |            | ~ |

Beispiel: Klicken Sie auf den Hyperlink RAG - Jan Recht.

| Bestätigen Auslief                                      | erung / Rü           | cknahme <sub>Sys</sub> | temadministrator                                                                   | Suchen (                                                                                 | Alt+s)    |  |
|---------------------------------------------------------|----------------------|------------------------|------------------------------------------------------------------------------------|------------------------------------------------------------------------------------------|-----------|--|
| Ausgelieferter Auftrag<br>ausgelieferte Positionen (rol | t markierte sind nic | ht auslieferungsfä     | 118825<br>1 - Teppich 1 (300-23.1<br>2 - System-Wohnwand<br>3 - Speiseprogramm 1 ( | Mustermann<br>2.2014) 413,00<br>1 (300-23.12.2014) 7.349,00<br>(300-23.12.2014) 3.407,00 | ¢         |  |
| •                                                       |                      |                        |                                                                                    |                                                                                          |           |  |
| Auslieferer 1                                           | FIS                  | Gunther Fricke         | Anteil %                                                                           |                                                                                          | 50,00     |  |
| Auslieferer 2                                           | RAG                  | Jan Recht              | Anteil %                                                                           |                                                                                          | 50,00     |  |
| Auslieferer 3                                           |                      | 2                      | Anteil %                                                                           |                                                                                          | 0,00      |  |
| Auslieferer 4                                           |                      | <u> </u>               | Anteil %                                                                           |                                                                                          | 0,00      |  |
| Auslieferer 5                                           |                      | <u> </u>               | Anteil %                                                                           |                                                                                          | 0,00      |  |
| Auslieferer 6                                           |                      | <b>Q</b>               | Anteil %                                                                           |                                                                                          | 0,00      |  |
| Skonto wahrgenomm                                       | en                   |                        | EUR                                                                                |                                                                                          | 11.169,00 |  |
| %                                                       |                      |                        | Betrag                                                                             | EUR                                                                                      |           |  |
| Zahlung                                                 |                      |                        |                                                                                    |                                                                                          |           |  |
| Zahlungsbetrag                                          | EUR                  | 6500 ×                 | Zahlungsart                                                                        | 0 - Barzahlung                                                                           | -         |  |
| Zahlungsbetrag                                          | EUR                  |                        | Zahlungsart                                                                        |                                                                                          |           |  |
| Zahlungsbetrag                                          | EUR                  |                        | Zahlungsart                                                                        |                                                                                          |           |  |
| ↑<br>ADMIN, 15.06.2015, 14:50:45][support@moebelpilot   |                      |                        |                                                                                    |                                                                                          |           |  |
|                                                         |                      |                        |                                                                                    |                                                                                          |           |  |

Das Programm hat an dieser Stelle, je Auslieferer, einen entsprechenden %-Satz für eine etwaige Provisionsabrechnung hinterlegt. Darüber hinaus hat MÖBELPILOT den VK-Wert der bestätigten Positionen als ausgelieferte Leistung ermittelt.

Beispiel: Geben Sie 6500 im Feld Zahlungsbetrag ein.

Klicken Sie im Feld Zahlungsart auf die Schaltfläche Öffnen.

|                      |                 | 118825                                                                                                    | Mustermann                                                                                                    |                                                                                                    |                                                                                                    |
|----------------------|-----------------|----------------------------------------------------------------------------------------------------|----------------------------------------------------------------------------------------------------|----------------------------------------------------------------------------------------------------|----------------------------------------------------------------------------------------------------|
| narkierte sind nicht | auslieferungsfä | 1 - Teppich 1 (300-23.1<br>2 - System-Wohnwand<br>3 - Speiseprogramm 1                                      | 12.2014) 413,00<br>11 (300-23.12.2014) 7.349,00<br>(300-23.12.2014) 3.407,00                                                                                                    | ¢                                                                                                    |                                                                                                    |
| FIS                  | Gunther Fricke  | Anteil %                                                                                                    |                                                                                                    | 50.00                                                                                                    |                                                                                                    |
| RAG                  | Jan Recht       | Anteil %                                                                                                    |                                                                                                    | 50.00                                                                                                    |                                                                                                    |
| •                    |                 | Anteil %                                                                                                    |                                                                                                    | 0,00                                                                                                    |                                                                                                    |
| C                    |                 | Anteil %                                                                                                    |                                                                                                    | 0,00                                                                                                    |                                                                                                    |
| C                    |                 | Anteil %                                                                                                    |                                                                                                    | 0,00                                                                                                    |                                                                                                    |
| C                    |                 | Anteil %                                                                                                    |                                                                                                    | 0,00                                                                                                    |                                                                                                    |
|                      | -               | EUR                                                                                                    |                                                                                                    | 11.169,00                                                                                                    |                                                                                                    |
| n                    |                 |                                                                                                    |                                                                                                    |                                                                                                    |                                                                                                    |
|                      |                 | Betrag                                                                                                    | EUR                                                                                                    |                                                                                                    |                                                                                                    |
|                      |                 |                                                                                                    |                                                                                                    |                                                                                                    |                                                                                                    |
| EUR                  | 6.500,00        | Zahlungsart                                                                                                 | 0 - Barzahlung                                                                                                    |                                                                                                    |                                                                                                    |
| EUR                  |                 | Zahlungsart                                                                                                 | 2 - ELV                                                                                                    |                                                                                                    |                                                                                                    |
| EUR                  |                 | Zahlungsart                                                                                                 | 3 - Lastschrift<br>4 - Rechnung/Kredi                                                                                                    | it                                                                                                    |                                                                                                    |
|                      | FIS             | FIS Q Gunther Fricke<br>RAG Q Jan Recht<br>Q Q<br>Q Q<br>Q Q<br>Q Q<br>Q Q<br>Q Q<br>Q Q<br>Q Q<br>Q Q<br>Q | 118825         118825         118825         118825         118825         118825         118825         118825         118825         118825         118825         118825         118825         118825         118825         118825         118825         118825         118825         118825         118825         118825         118825         118825         118825         118825         118825         118825         118825         118825         118825         118825         118825         118825         118825         118825         118825         118825         118825         118825         118825         118825         118825         118825         1189         1189         1189         1189         1189         1189 </td <td>118825       Wustermann         1 - Teppich 1 (300-23 12 2014) 413 00       2 - System-Wohnwand 1 (300-23 12 2014) 7 349 00         2 - System-Wohnwand 1 (300-23 12 2014) 7 349 00       3 - Spesseprogramm 1 (300-23 12 2014) 7 349 00         3 - Spesseprogramm 1 (300-23 12 2014) 7 349 00       3 - Spesseprogramm 1 (300-23 12 2014) 7 349 00         3 - Spesseprogramm 1 (300-23 12 2014) 7 349 00       3 - Spesseprogramm 1 (300-23 12 2014) 7 349 00         FIS       Q       Jan Recht         Anteil %      </td> <td>Imarkierte sind nicht auslieferungsfa       I 18825       Mustermann         1 - Teppich 1 (300-23 12 2014) 413 00<br/>2 - System Wohnwand 1 (300-23 12 2014) 7 7349,00<br/>2 - System Wohnwand 1 (300-23 12 2014) 3 407,00       Image: Comparison of Comparison of Comparison o</td> | 118825       Wustermann         1 - Teppich 1 (300-23 12 2014) 413 00       2 - System-Wohnwand 1 (300-23 12 2014) 7 349 00         2 - System-Wohnwand 1 (300-23 12 2014) 7 349 00       3 - Spesseprogramm 1 (300-23 12 2014) 7 349 00         3 - Spesseprogramm 1 (300-23 12 2014) 7 349 00       3 - Spesseprogramm 1 (300-23 12 2014) 7 349 00         3 - Spesseprogramm 1 (300-23 12 2014) 7 349 00       3 - Spesseprogramm 1 (300-23 12 2014) 7 349 00         FIS       Q       Jan Recht         Anteil % | Imarkierte sind nicht auslieferungsfa       I 18825       Mustermann         1 - Teppich 1 (300-23 12 2014) 413 00<br>2 - System Wohnwand 1 (300-23 12 2014) 7 7349,00<br>2 - System Wohnwand 1 (300-23 12 2014) 3 407,00       Image: Comparison of Comparison of Comparison o |

Beispiel: Klicken Sie auf den Listeneintrag 1 - EC-Cash.

| ✓ ፡ : <                               | <b>.</b>             |                    |                                                                          |                                                                                                    |           | MÖBELPILOT |  |
|---------------------------------------|----------------------|--------------------|--------------------------------------------------------------------------|----------------------------------------------------------------------------------------------------|-----------|------------|--|
| Ausgelieferter Auftrag                |                      | 118825             | Q Mustermann                                                             |                                                                                                    |           |            |  |
| ausgelieferte Positionen (rol         | : markierte sind nic | th auslieferungsfä | 1 - Teppich 1 (300-23.1<br>2 - System-Wohnwand<br>3 - Speiseprogramm 1 ( | 1 - Teppich 1 (300-23.12.2014) 413,00<br>2 - System-Wohnwand 1 (300-23.12.2014) 7.349,00<br>3 - Speiseprogramm 1 (300-23.12.2014) 3.407,00 |           |            |  |
| Auslieferer 1                         | FIS                  | Gunther Fricke     | Anteil %                                                                 |                                                                                                    | 50.00     |            |  |
| Auslieferer 2                         | RAG                  | Jan Recht          | Anteil %                                                                 |                                                                                                    | 50,00     |            |  |
| Auslieferer 3                         |                      | <b>.</b>           | Anteil %                                                                 |                                                                                                    | 0,00      |            |  |
| Auslieferer 4                         |                      | <b></b>            | Anteil %                                                                 |                                                                                                    | 0,00      |            |  |
| Auslieferer 5                         |                      | ব                  | Anteil %                                                                 |                                                                                                    | 0,00      |            |  |
| Auslieferer 6                         |                      | <u>र</u>           | Anteil %                                                                 |                                                                                                    | 0,00      |            |  |
| Leistung ausgeliefert                 |                      | _                  | EUR                                                                      |                                                                                                    | 11.169,00 |            |  |
| <ul> <li>Skonto wahrgenomm</li> </ul> | en                   |                    |                                                                          |                                                                                                    |           |            |  |
| %                                     |                      |                    | Betrag                                                                   | EUR                                                                                                    |           |            |  |
| <ul> <li>Zahlung</li> </ul>           |                      |                    |                                                                          |                                                                                                    |           |            |  |
| Zahlungsbetrag                        | EUR                  | 6.500,00           | Zahlungsart                                                              | 1 - EC-Cash                                                                                                    |           |            |  |
| Zahlungsbetrag                        | EUR                  |                    | Zahlungsart                                                              |                                                                                                    |           |            |  |
| Zahlungsbetrag                        | EUR                  |                    | Zahlungsart                                                              |                                                                                                    | -         |            |  |
| <b>`</b>                              |                      |                    |                                                                          |                                                                                                    |           |            |  |

Speichern Sie abschließend Ihre Eingaben und klicken Sie hierfür auf die Schaltfläche OK.

Eine gespeicherte Auslieferungsbestätigung kann vom Anwender nur programmgestützt zurückgenommen werden. D.h., dass für alle ggf. irrtümlich abgerechneten Positionen entsprechende Warenrücknahmen erstellt werden müssen. Einen manuellen Eingriff durch unseren Support gewähren wir nur auf Anforderung der jeweiligen <u>Geschäftsleitung</u>!! Wurden die Daten bereits an die FiBu übergeben, lehnen wir auch eine Korrektur ab.